# Configuración de VPN de sitio a sitio en FTD administrado por FDM

## Contenido

Introducción Prerequisites Requirements Componentes Utilizados Configurar Definición de redes protegidas Configuración de VPN de sitio a sitio Configuración de ASA Verificación Troubleshoot Problemas de conectividad inicial Problemas Específicos Del Tráfico Información Relacionada

## Introducción

Este documento describe cómo configurar VPN de sitio a sitio en Firepower Threat Defense (FTD) administrado por FirePower Device Manager (FDM).

## Prerequisites

#### Requirements

Cisco recomienda que tenga conocimiento sobre estos temas:

- Comprensión básica de VPN
- Experiencia con FDN
- Experiencia con la línea de comandos del dispositivo de seguridad adaptable (ASA)

#### **Componentes Utilizados**

La información que contiene este documento se basa en las siguientes versiones de software y hardware.

- FTD 6.5 de Cisco
- ASA 9.10(1)32
- IKEv2

La información que contiene este documento se creó a partir de los dispositivos en un ambiente de laboratorio específico. Todos los dispositivos que se utilizan en este documento se pusieron en funcionamiento con una configuración verificada (predeterminada). Si tiene una red en vivo, asegúrese de entender el posible impacto de cualquier comando.

## Configurar

Comience con la configuración en FTD con FDM.

#### Definición de redes protegidas

#### Vaya a **Objetos > Redes > Agregar nueva red**.

Configure los objetos para las redes LAN desde la GUI de FDM. Cree un objeto para la red local detrás del dispositivo FDM, como se muestra en la imagen.

| Firepower Devic       | ce Manager     | 🐺 🔗 🏗 🚥                                |                   |
|-----------------------|----------------|----------------------------------------|-------------------|
|                       |                | Add Network Object                     | • X Administrator |
| Object Types ←        | Network Obje   |                                        |                   |
| C Networks            | 3 objects      | Name<br>ERM Local Natende              | + #               |
| 15 Ports              | a MANT         | FUM_DOLD_HEIMOR                        | ACTIONS           |
| B Security Zones      | 1 anv-lov4     | Description                            |                   |
| 🐔 Application Filters | 2 any-ipv6     |                                        |                   |
| Ø URLs                | 3 Anyconnect_P | Туре                                   | 19.0/24           |
| Geolocations          |                | Network      Host      FQDN      Range |                   |
| Syslog Servers        |                | Network                                |                   |
| B IKE Policies        |                | 10.10.116.0/24<br>e.g. 192.168.2.0/24  |                   |
| IPSec Proposals       |                |                                        |                   |
| AnyConnect Client Pro |                | CANCEL                                 | <b>~</b>          |

Cree un objeto para la red remota detrás del dispositivo ASA como se muestra en la imagen.

| Firepower Devic       | ce Manager                |                                                                                                    | admin ~       |
|-----------------------|---------------------------|----------------------------------------------------------------------------------------------------|---------------|
| cisco.                | Monitoring                | Edit Network Object                                                                                                    | Administrator |
| Object Types ←        | Network Obje              |                                                                                                    |               |
| C Networks            | 11 objects                | Name<br>ASA Remote Network                                                                                                    | + #           |
| \$ Ports              | + NAK                     |                                                                                                    | ACTIONS       |
| Security Zones        | 1 14.38.0.0               | Description                                                                                                    |               |
| Application Filters   | 2 14.38.1.1               |                                                                                                    |               |
| Ø URLS                | 3 172.16.100.0            | Type                                                                                                    |               |
| Geolocations          | 4 ASA_Remote_N            | Network     Host     Host     Hour     Host     Hour     Host     Hour     Hour |               |
| Syslog Servers        | 5 Anyconnect_Po           | Network<br>10.10.110.0/24                                                                                                    |               |
| 🔏 IKE Policies        | 6 Default_Gatewo          | e.g. 192.168.2.0/24                                                                                                    |               |
| 🐴 IPSec Proposals     | 7 FDM_Local_Net           |                                                                                                    |               |
| AnyConnect Client Pro | * RAPOOL<br>* REMOTEACESS | CANCEL OK 6.100.16                                                                                                    |               |

#### Configuración de VPN de sitio a sitio

Vaya a **VPN de sitio a sitio > Crear conexión de sitio a sitio**.

Vaya al asistente de sitio a sitio en FDM, como se muestra en la imagen.

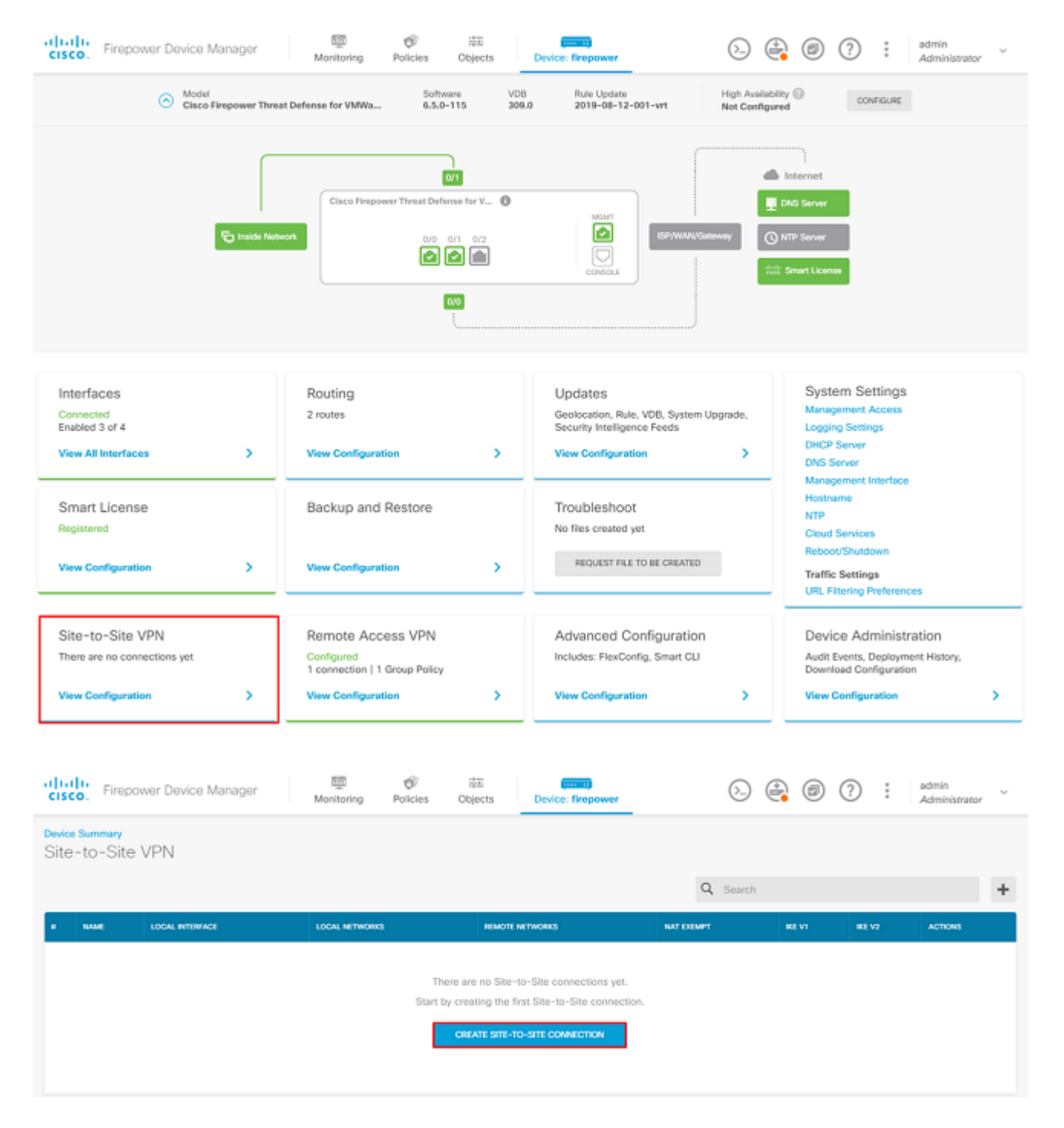

Dé a la conexión de sitio a sitio un nombre de perfil de conexión que se pueda identificar fácilmente.

Elija la interfaz externa correcta para el FTD y, a continuación, elija la red local que debe cifrarse en la VPN de sitio a sitio.

Establezca la interfaz pública del par remoto. A continuación, elija la red de peers remotos que está cifrada a través de la VPN de sitio a sitio, como se muestra en la imagen.

#### Define Endpoints

Identify the interface on this device, and the remote peer's interface IP address, that form the point-to-point VPN connection. Then, identify the local and remote networks that can use the connection. Traffic between these networks is protected using IPsec encryption.

| Connection Profile Name      |        |                      |
|------------------------------|--------|----------------------|
| RTPVPN-ASA                   |        |                      |
| LOCAL SITE                   |        | REMOTE SITE          |
| Local VPN Access Interface   |        | Static O Dynamic     |
| outside (GigabitEthernet0/0) | ~      |                      |
| Level Mature 4               |        | Remote IP Address    |
| +                            |        | 14.36.137.82         |
| FDM_Local_Network            |        | Remote Network       |
|                              |        | +                    |
|                              |        | G ASA_Remote_Network |
|                              |        |                      |
|                              |        |                      |
|                              | CANCEL | NEXT                 |

En la página siguiente, seleccione el botón **Edit** para establecer los parámetros de Intercambio de claves de Internet (IKE), como se muestra en la imagen.

| IKE Policy                                                                                           |                                                             |
|----------------------------------------------------------------------------------------------------|-------------------------------------------------------------|
| <ol> <li>IKE policies are global, you cannot configure different<br/>all VPN connections.</li> </ol> | policies per VPN. Any enabled IKE Policies are available to |
| IKE Version 2                                                                                        | IKE Version 1                                               |
| IKE Policy                                                                                           |                                                             |
| Globally applied EDIT                                                                                |                                                             |
| IPSec Proposal                                                                                       |                                                             |
| Custom set selected EDIT                                                                             |                                                             |

Elija el botón Create New IKE Policy como se muestra en la imagen.

| Edit Globally: IKE v2 Policy | 3  | × |   |
|------------------------------|----|---|---|
| ▼ Filter                     |    |   |   |
| AES-GCM-NULL-SHA             |    | 0 | * |
| AES-SHA-SHA                  |    | 0 |   |
| DES-SHA-SHA                  |    | 0 |   |
|                              |    |   |   |
|                              |    |   |   |
|                              |    |   | - |
| Create New IKE Policy        | ОК |   |   |

Esta guía utiliza estos parámetros para el intercambio inicial IKEv2:

Cifrado AES-256 Integridad SHA256 Grupo DH 14 PRF SHA256

## Add IKE v2 Policy 8 × Priority Name State RTPVPN-ASA 1 Encryption AES256 × Diffie-Hellman Group 14 × Integrity Hash SHA256 × Pseudo Random Function (PRF) Hash SHA256 × Lifetime (seconds) 86400 Between 120 and 2147483647 seconds. CANCEL οк

Una vez de vuelta en la página principal, elija el botón **Edit** para la propuesta IPSec. Cree una nueva propuesta IPSec como se muestra en la imagen.

Select IPSec Proposals

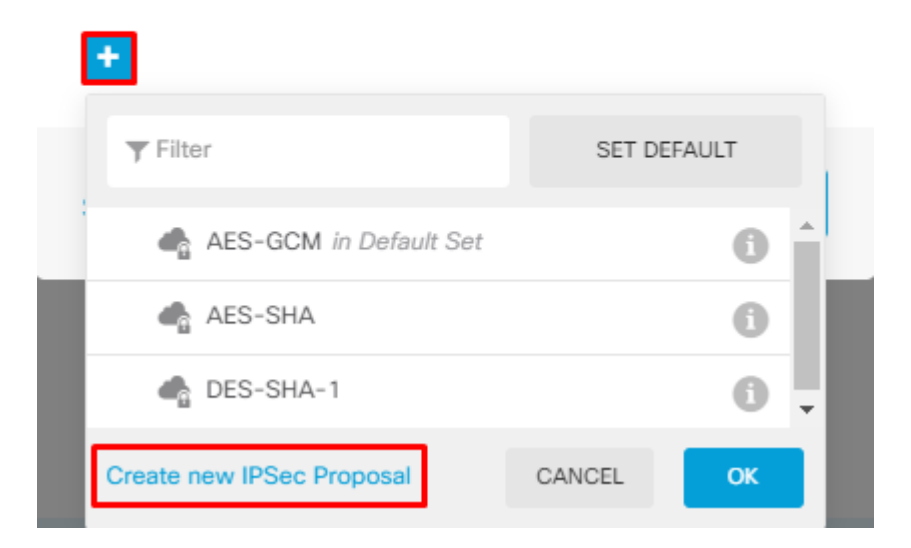

Esta guía utiliza estos parámetros para IPSec:

Cifrado AES-256

Integridad SHA256

| Add IKE v2 IPSec Proposal | 3  | × |
|---------------------------|----|---|
| Name                      |    |   |
| ASA-IPSEC                 |    |   |
| Encryption                |    |   |
| AES256 ×                  |    | ~ |
| Integrity Hash            |    |   |
| SHA256 ×                  |    | ~ |
|                           |    |   |
| CANCEL                    | ОК |   |

Establezca la autenticación en clave previamente compartida e introduzca la clave previamente compartida (PSK) que se utiliza en ambos extremos. En esta guía, se utiliza la PSK de Cisco como se muestra en la imagen.

| Authentication Type        |                                 |
|----------------------------|---------------------------------|
| 🔘 Pre-shared Manual Key    | <ul> <li>Certificate</li> </ul> |
|                            |                                 |
|                            |                                 |
| Local Pre-shared Key       |                                 |
| •••••                      |                                 |
|                            |                                 |
| Remote Peer Pre-shared Key |                                 |
| •••••                      |                                 |

Establezca la interfaz NAT Exempt interna. Si hay varias interfaces internas que se utilizan, se debe crear una regla de exención de NAT manual en **Políticas > NAT**.

| Additional Options          |             |                                                  |
|-----------------------------|-------------|--------------------------------------------------|
| NAT Exempt                  |             | Diffie-Hellman Group for Perfect Forward Secrecy |
| inside (GigabitEthernet0/1) | ~ <b>()</b> | No Perfect Forward Secrecy (turned off) 🗸 🚺      |
|                             | BACK        | NEXT                                             |

En la última página, se muestra un resumen de la conexión de sitio a sitio. Asegúrese de que se han seleccionado las direcciones IP correctas y de que se han utilizado los parámetros de encriptación adecuados. A continuación, pulse el botón Finish (Finalizar). Implemente la nueva VPN de sitio a sitio.

La configuración de ASA se completa con el uso de la CLI.

#### Configuración de ASA

1. Habilite IKEv2 en la interfaz externa del ASA:

Crypto ikev2 enable outside

2. Cree la política IKEv2 que define los mismos parámetros configurados en el FTD:

```
Crypto ikev2 policy 1
Encryption aes-256
Integrity sha256
Group 14
Prf sha256
Lifetime seconds 86400
```

3. Cree una política de grupo que permita el protocolo IKEv2:

```
Group-policy FDM_GP internal
Group-policy FDM_GP attributes
Vpn-tunnel-protocol ikev2
```

4. Cree un grupo de túnel para la dirección IP pública de FTD del par. Haga referencia a la política de grupo y especifique la clave previamente compartida:

```
Tunnel-group 172.16.100.10 type ipsec-l2l
Tunnel-group 172.16.100.10 general-attributes
Default-group-policy FDM_GP
Tunnel-group 172.16.100.10 ipsec-attributes
ikev2 local-authentication pre-shared-key cisco
ikev2 remote-authentication pre-shared-key cisco
```

5. Cree una lista de acceso que defina el tráfico que se va a cifrar: (FTDSubnet 10.10.116.0/24) (ASASubnet 10.10.110.0/24):

Object network FDMSubnet Subnet 10.10.116.0 255.255.255.0 Object network ASASubnet Subnet 10.10.110.0 255.255.255.0 Access-list ASAtoFTD extended permit ip object ASASubnet object FTDSubnet

6. Cree una propuesta IKEv2 IPsec que haga referencia a los algoritmos especificados en el FTD:

```
Crypto ipsec ikev2 ipsec-proposal FDM
Protocol esp encryption aes-256
```

Protocol esp integrity sha-256

7. Cree una entrada de mapa criptográfico que una la configuración:

Crypto map outside\_map 20 set peer 172.16.100.10 Crypto map outside\_map 20 match address ASAtoFTD Crypto map outside\_map 20 set ikev2 ipsec-proposal FTD Crypto map outside\_map 20 interface outside

8. Cree una declaración de exención de NAT que evite que el firewall NATTED el tráfico VPN:

Nat (inside,outside) 1 source static ASASubnet ASASubnet destination static FDMSubnet FDMSubnet no-proxy-arp route-lookup

#### Verificación

Utilize esta sección para confirmar que su configuración funcione correctamente.

Intente iniciar el tráfico a través del túnel VPN. Con acceso a la línea de comandos del ASA o FTD, esto se puede hacer con el comando packet tracer. Cuando utiliza el comando packet-tracer para activar el túnel VPN, se debe ejecutar dos veces para verificar si el túnel aparece. La primera vez que se ejecuta el comando, el túnel VPN está inactivo, por lo que el comando packet-tracer falla con el cifrado VPN DROP. No utilice la dirección IP interna del firewall como dirección IP de origen en el rastreador de paquetes, ya que esto siempre falla.

firepower# packet-tracer input inside icmp 10.10.116.10 8 0 10.10.110.10 Phase: 9 Type: VPN Subtype: encrypt Result: DROP Confia: Additional Information: firepower# packet-tracer input inside icmp 10.10.116.10 8 0 10.10.110.10 Phase: 1 Type: ROUTE-LOOKUP Subtype: Resolve Egress Interface Result: ALLOW Config: Additional Information: found next-hop 172.16.100.1 using egress ifc outside Phase: 2

Type: UN-NAT Subtype: static Result: ALLOW Config: nat (inside,outside) source static |s2sAclSrcNwgV4|c9911223-779d-11ea-9c1b-5ddd47126971 |s2sAclSrcNwgV4 Additional Information: NAT divert to eqress interface outside Untranslate 10.10.110.10/0 to 10.10.110.10/0 Phase: 3 Type: ACCESS-LIST Subtype: log Result: ALLOW Config: access-group NGFW\_ONBOX\_ACL global access-list NGFW\_ONBOX\_ACL advanced trust object-group |acSvcg-268435457 ifc inside any ifc outside any access-list NGFW\_ONBOX\_ACL remark rule-id 268435457: ACCESS POLICY: NGFW\_Access\_Policy access-list NGFW\_ONBOX\_ACL remark rule-id 268435457: L5 RULE: Inside\_Outside\_Rule object-group service |acSvcg-268435457 service-object ip Additional Information: Phase: 4 Type: NAT Subtype: Result: ALLOW Config: nat (inside,outside) source static |s2sAclSrcNwgV4|c9911223-779d-11ea-9c1b-5ddd47126971 |s2sAclSrcNwgV4 Additional Information: Static translate 10.10.116.10/0 to 10.10.116.10/0 Phase: 9 Type: VPN Subtype: encrypt Result: ALLOW Config: Additional Information: Result: input-interface: inside input-status: up input-line-status: up output-interface: outside output-status: up output-line-status: up Action: allow

Para monitorear el estado del túnel, navegue hasta la CLI del FTD o ASA.

Desde la CLI de FTD, verifique la fase 1 y la fase 2 con el comando show crypto ikev2 sa.

> show crypto ikev2 sa
IKEv2 SAs:
Session-id:1, Status:UP-ACTIVE, IKE count:1, CHILD count:1
Tunnel-id Local

```
3821043 172.16.100.10/500
Encr: AES-CBC, keysize: 256, Hash: SHA256, DH Grp:14, Auth sign: PSK, Auth verify: PSK
Life/Active Time: 86400/1150 sec
Child sa: local selector 10.10.116.0/0 - 10.10.116.255/65535
remote selector 10.10.110.0/0 - 10.10.110.255/65535
ESP spi in/out: 0x7398dcbd/0x2303b0c0
```

### Troubleshoot

En esta sección se brinda información que puede utilizar para resolver problemas en su configuración.

#### Problemas de conectividad inicial

Al crear una VPN, hay dos lados que negocian el túnel. Por lo tanto, es mejor obtener ambos lados de la conversación cuando se resuelve cualquier tipo de falla de túnel. Una guía detallada sobre cómo depurar túneles IKEv2 se puede encontrar aquí: <u>Cómo depurar VPN IKEv2</u>

La causa más común de fallas de túnel es un problema de conectividad. La mejor manera de determinar esto es tomar capturas de paquetes en el dispositivo.

Utilice este comando para tomar capturas de paquetes en el dispositivo:

```
Capture capout interface outside match ip host 172.16.100.10 host 192.168.200.10
```

Una vez que la captura esté en su lugar, intente enviar tráfico a través de la VPN y verifique si hay tráfico bidireccional en la captura de paquetes.

Revise la captura de paquetes con el comando show cap capout.

firepower# show cap capout

4 packets captured

| 01:21:06.763983 | 172.16.100.10.500 > 192.168.200.10.500:                                  | udp 574                                              |
|-----------------|--------------------------------------------------------------------------|------------------------------------------------------|
| 01:21:06.769415 | 192.168.200.10.500 > 172.16.100.10.500:                                  | udp 619                                              |
| 01:21:06.770666 | 172.16.100.10.500 > 192.168.200.10.500:                                  | udp 288                                              |
| 01:21:06.773748 | 192.168.200.10.500 > 172.16.100.10.500:                                  | udp 256                                              |
|                 | 01:21:06.763983<br>01:21:06.769415<br>01:21:06.770666<br>01:21:06.773748 | $\begin{array}{llllllllllllllllllllllllllllllllllll$ |

#### Problemas Específicos Del Tráfico

Los problemas comunes de tráfico que experimentan los usuarios son:

• Problemas de ruteo detrás del FTD - la red interna no puede rutear paquetes de vuelta a las direcciones

IP asignadas y a los clientes VPN.

- Listas de control de acceso que bloquean el tráfico.
- La traducción de direcciones de red (NAT) no se omite para el tráfico VPN.

## Información Relacionada

Para obtener más información sobre las VPN de sitio a sitio en el FTD gestionado por FDM, puede encontrar la guía de configuración completa aquí.

• <u>Guía de configuración de FDM Administrado por FDM</u>.

#### Acerca de esta traducción

Cisco ha traducido este documento combinando la traducción automática y los recursos humanos a fin de ofrecer a nuestros usuarios en todo el mundo contenido en su propio idioma.

Tenga en cuenta que incluso la mejor traducción automática podría no ser tan precisa como la proporcionada por un traductor profesional.

Cisco Systems, Inc. no asume ninguna responsabilidad por la precisión de estas traducciones y recomienda remitirse siempre al documento original escrito en inglés (insertar vínculo URL).